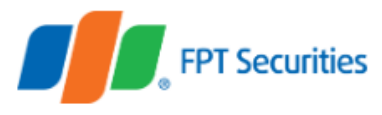

# GIAO DỊCH CHỨNG KHOÁN PHÁI SINH TẠI FPTS

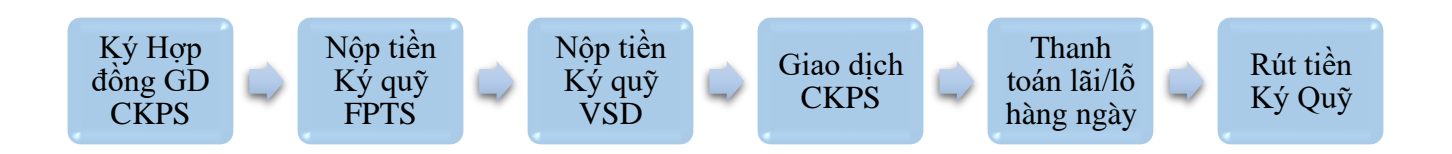

# 1. KÝ HỢP ĐỒNG GIAO DỊCH CHỨNG KHOÁN PHÁI SINH VỚI FPTS

- Khách hàng mang bản gốc CMND hoặc căn cước công dân đến văn phòng của FPTS để mở tài khoản giao dịch chứng khoán cơ sở (nếu chưa có tài khoản tại FPTS) và ký hợp đồng giao dịch chứng khoán phái sinh (CKPS) với FPTS.
- Thông thường, tài khoản giao dịch CKPS của khách hàng sẽ được phép bắt đầu thực hiện giao dịch vào ngày làm việc tiếp theo sau khi ký hợp đồng giao dịch CKPS.

### 2. NỘP TIỀN KÝ QUỸ VÀO TK CKPS TẠI FPTS

#### Cách 1: Chuyển tiền từ TK chứng khoán cơ sở:

- Thực hiện trực tuyến:
  - + Sử dụng Menu Chuyển tiền Nộp tiền vào TK phái sinh FPTS (từ CKCS) khi đang ở giao diện giao dịch CKPS (<u>https://ezfutures.fpts.com.vn</u>), hoặc:
  - + Sử dụng Menu "Giao dịch tiền" "Chuyển tiền ký quỹ CK Phái sinh" khi đang ở giao diện giao dịch CKCS (<u>https://eztrade.fpts.com.vn</u>)
- Thực hiện qua điện thoại (chỉ áp dụng với khách hàng dùng Token Card): Khách hàng gọi điện đến FPTS để yêu cầu thực hiện chuyển tiền ký quỹ và đọc mật khẩu token cho nhân viên giao dịch. Các số điện thoại nhận lệnh: 024.3773 7068 (tại Hà Nội), 028.6255 5699 (tại TP. Hồ Chí Minh), 0236.3553 666 máy lẻ 678 (tại Đà Nẵng).
- Thực hiện tại sàn: Khách hàng xuất trình CMND hoặc căn cước công dân tại điểm giao dịch của FPTS và ký vào Yêu cầu chuyển tiền.
  - **Cách 2:** Nôp/chuyển tiền thông qua Tài khoản tổng của FPTS tại Ngân hàng:
- Khách hàng nộp/chuyển tiền đến một trong tài khoản tổng của FPTS tại ngân hàng dưới đây với cấu trúc nội dung (bắt buộc): "Nộp tiền [Số tài khoản 058CxxxxxF] của [Tên chủ tài khoản]

Ví dụ: Nộp tiền TK 058C123456F của Nguyễn Văn A

- Danh sách tài khoản ngân hàng:

| Tên chủ tài khoản                  | Số tài khoản      | Tại Ngân hàng                                           | Thành phố |
|------------------------------------|-------------------|---------------------------------------------------------|-----------|
| Công ty cổ phần chứng<br>khoán FPT | 1221.0001.657.683 | Ngân hàng TMCP Đầu tư và Phát<br>triển VN – CN Hà Thành | Hà Nội    |
| Công ty cổ phần chứng<br>khoán FPT | 6666.6666.387     | Ngân hàng TMCP Tiên Phong – CN<br>Hà Nội                | Hà Nội    |

| Công ty cổ phần chứng<br>khoán FPT – CN Đà Nẵng | 6666.7979.226     | Ngân hàng TMCP Tiên Phong – CN<br>Đà Nẵng                          | Đà Nẵng |
|-------------------------------------------------|-------------------|--------------------------------------------------------------------|---------|
| Công ty cổ phần chứng<br>khoán FPT – CN Đà Nẵng | 5611.0001.117.054 | Ngân hàng TMCP Đầu tư và Phát<br>triển VN – CN Đà Nẵng             | Đà Nẵng |
| Công ty cổ phần chứng<br>khoán FPT – CN TP.HCM  | 3101.0002.232.862 | Ngân hàng TMCP Đầu tư và Phát<br>triển Việt Nam – Chi nhánh TP.HCM | TP. HCM |
| Công ty cổ phần chứng<br>khoán FPT – CN TP.HCM  | 0000.6888.978     | Ngân Hàng TMCP Tiên Phong – CN<br>TPHCM                            | TP. HCM |

#### NỘP TIỀN KÝ QUỸ VÀO TÀI KHOẢN KÝ QUỸ TẠI VSD 3.

Khách hàng cần phải nộp tiền Ký quỹ tại VSD trước khi bắt đầu giao dịch chứng khoán phái sinh bằng một trong những cách sau:

- Chuyển tiền trực tuyến qua trang giao dịch chứng khoán phái sinh Cách 1: https://ezfutures.fpts.com.vn Sử dụng Menu Chuyển tiền – Nộp tiền vào TK ký quỹ VSD (từ TK phái sinh FPTS)
- Cách 2: Thực hiện qua điện thoại (chỉ áp dụng với khách hàng dùng Token Card):Khách hàng gọi điện đến FPTS để yêu cầu thực hiện chuyển tiền ký quỹ từ FPTS lên VSD và đọc mật khẩu token cho nhân viên giao dich. Các số điên thoai nhân lênh: 024.3773 7068 (tai Hà Nôi), 028.6255 5699 (tai TP. Hồ Chí Minh), 0236.3553 666 – máy lẻ 678 (tại Đà Nẵng).
- Cách 3: Thực hiện tại sàn: Khách hàng xuất trình CMND hoặc căn cước công dân tại điểm giao dịch của FPTS và ký vào Yêu cầu chuyển tiền.

#### 4. ĐĂNG NHẬP TÀI KHOẢN

#### 4.1. Đăng nhập tài khoản

Để đăng nhập tài khoản giao dịch chứng khoán phái sinh, Khách hàng thực hiện theo 02 cách sau:

- Cách 1: Khách hàng vào đường dẫn https://ezfutures.fpts.com.vn, nhập số tài khoản và mật khẩu (tương tự như giao dịch chứng khoán cơ sở)
- Cách 2: Tại giao diện giao dịch chứng khoán cơ sở (https://eztrade.fpts.com.vn), Khách hàng có thể mở giao diện giao dịch chứng khoán phái sinh thông qua menu tại Nút truy cập dịch vụ (như hình dưới)

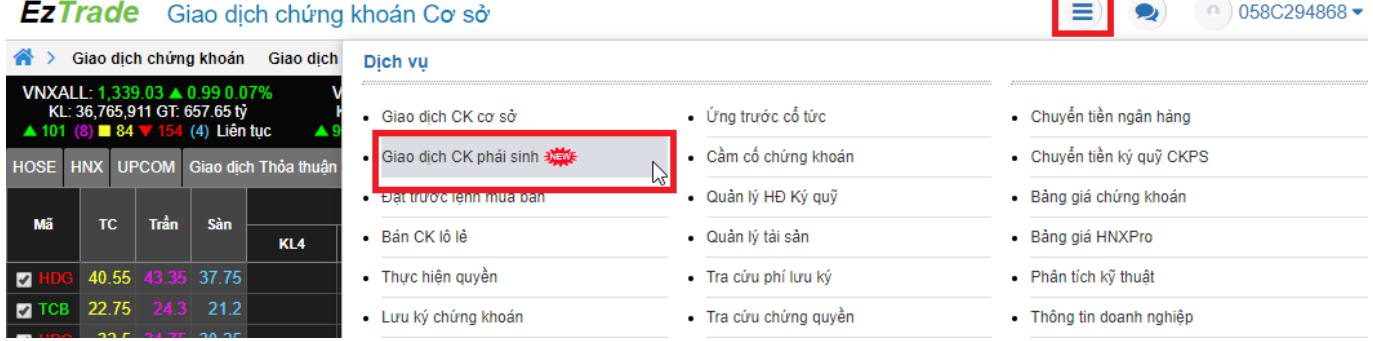

058C294868 -

#### EzTrade Giao dịch chứng khoán Cơ sở

# 4.2. Cài đặt mật khẩu Giao dịch một lần cho cả phiên đăng nhập

Để thuận tiện và nhanh chóng trong quá trình giao dịch, Khách hàng có thể cài đặt Mật khẩu giao dịch một lần cho cả phiên đăng nhập. Với cái đặt này, khách hàng chỉ cần nhập mật khẩu giao dịch cho lệnh đầu tiên, các lệnh sau chỉ cần nhấn Gửi lệnh mà hệ thống không yêu cầu nhập mật khẩu để tăng tốc độ đặt lệnh.

- Cách 1: Tại màn hình chính của EzTrade, Khách hàng nhấn vào dãy số tài khoản 058C...... (góc trên cùng bên phải bảng giá) và chọn "Cài đặt mật khẩu giao dịch"

|                       | <ul> <li>● 058C294868 ▼</li> </ul>             |  |  |  |  |  |  |  |  |
|-----------------------|------------------------------------------------|--|--|--|--|--|--|--|--|
| 0                     | NGO THI TRANG NHUNG<br>Thông tin chủ tải khoản |  |  |  |  |  |  |  |  |
| م Thay đối mật khẩu   |                                                |  |  |  |  |  |  |  |  |
| 🔒 Quần trị Toker      | n                                              |  |  |  |  |  |  |  |  |
| ້ ອ Hoạt động gầi     | n đây                                          |  |  |  |  |  |  |  |  |
| 🔓 Cài đặt mật kł      | 🔓 Cải đặt mật khẩu giao dịch                   |  |  |  |  |  |  |  |  |
| ❷ Hướng dẫn xóa cache |                                                |  |  |  |  |  |  |  |  |

- Cách 2: Khách hàng nhấn vào dòng chữ "Tại đây" tại màn hình Xác nhận lệnh

| Xác nhận lệnh | 🔦 Mật khẩu giao dịch | GỬI LỆNH |
|---------------|----------------------|----------|
|               |                      |          |

Sau đó, Khách hàng chọn và nhập Mật khẩu giao dịch vào ô "Xác nhận thay đổi"

|                                                                                                    | Sử dụng mật khẩu giao dịch cho từng lần đặt lệnh Mua/Bán                                                                                                    |  |
|----------------------------------------------------------------------------------------------------|----------------------------------------------------------------------------------------------------|--|
| <ul> <li>Image: A start of the start of the start of</li></ul> | Sử dụng mật khẩu giao dịch một lần cho cả phiên Đăng nhập                                                                                                    |  |
|                                                                                                    | Quý khách lưu ý :<br>- Việc sử dụng mật khẩu giao dịch một lần cho cả phiên Đăng nhập là lựa chọn có nhiều rủi ro.<br>- Quý khách nên đăng xuất khôi tải khoản ngay khi không còn nhu cầu sử dụng<br>Tổi ĐÔNG Ý cải đặt lựa chọn này và cam kết chịu mọi rũi ro có thể xây ra. |  |
|                                                                                                    | Xác nhận thay đổi 🎝 🔍 Xác nhận                                                                                                    |  |

#### 5. GIAO DIỆN EZFUTURES:

#### 5.1. Giao diện:

|                            |                         |                |               |          |        |          |                |                |          |                |        |         |          |                        |                    |     |         |              |             |        | Thiết | lập gia<br>diện | o          | _        |              | -         |               |               |
|----------------------------|-------------------------|----------------|---------------|----------|--------|----------|----------------|----------------|----------|----------------|--------|---------|----------|------------------------|--------------------|-----|---------|--------------|-------------|--------|-------|-----------------|------------|----------|--------------|-----------|---------------|---------------|
| 4 1115-41-1                |                         | <u> </u>       | 110           | H SIF (  | -140   | DİCH     |                | CHU            | YÊN T    | IÊN            |        | QUÁN    | I LÝ T   | ÁI KHOÁI               | N                  | M   | ÂU ĐẬT  | LÊNH         |             |        |       |                 |            |          |              | 8         | 058C002686    | • Đóng vị thê |
| 1. Hiện thị<br>2. Đặt lệnh | ngay dao n<br>mua bán(k | ạn nơ<br>ích c | ộp độ<br>huột | phải)    | 4.53   | 8 -0.529 | 6 HN           | JX30: 1        | 189.3 🔻  | -0.06          | -0.03% |         |          |                        |                    |     | N       | gày gia      | o dịch 13/0 | 6/2019 | ŵ     | _               | ĐÓNG VỊ TH | IÊ ĐÃ MỞ | ø            | Ð         | ÒNG TẤT CÁ    |               |
| 3. Biêu đô                 | kỹ thuật (kí            | ch đi          | úp ch         | nuột)    |        |          | M              | na             |          |                | Kh     | ớp lệnh |          |                        | •                  | lán |         |              | Tổng KL     | Mở     | Cao   | Thấp            | Mã HĐ      | Loại     | Vị thế       |           | Thao tác      | Hủy/sửa       |
|                            |                         |                |               |          | G3     | KL3      | G2             | KL2            | G1       | KL1            | Giá    | KL      | •/-      | G1 KL1                 | I G2               | KL2 | 2 G3    | KL3          |             | сиа    | nnat  | nnat            | LÊNH CHỜ   | кнор 🧉   |              |           |               | lệnh chờ      |
|                            | VN30F1906               | 868.7          |               |          |        |          |                | 39             | 861.9    |                |        |         |          | 862 2                  | 862.1              |     |         |              | 17,214      |        |       | 861.4           | Mã HĐ      | KI       | Giá          | _         | Thao tác      | кпор          |
|                            | VN30F1907               | 867.3          |               |          |        |          |                |                |          |                |        |         | -5.1     | 862.9                  | 6 863.4            |     | 5 863.7 | 2            | 195         |        | L     | ênh khớ         | p trong pl | niên     | 808          | ні        | iy SửA        |               |
|                            | VN30F1909               | 870            |               |          |        |          |                |                |          |                |        |         | -6       | 864.6                  | 1 865.2            |     | 3 866   | 2            |             |        |       |                 | P 8 P-     |          | _            |           |               | Lãi/lỗ trong  |
|                            | VN30F1912               | 871.6          |               |          |        |          |                |                |          |                |        |         |          |                        |                    |     |         |              |             |        |       | 865             | TRANG      | THÁI     | LÊN          | NH КНÓ    | P 🖸           | phiên         |
|                            |                         |                |               |          |        |          |                |                |          |                |        |         |          |                        |                    |     |         |              |             |        |       | _               | Tiền KQ tạ | ai VSD   | Tiền KQ ti   | ai FPTS   | Lãi/Lỗ vị thế | V             |
| Biểu đồ phâ                | àn tích Kỹ              |                |               |          |        |          |                |                |          |                |        |         |          |                        |                    |     |         |              |             |        |       |                 | 30,136,    | 004      | 1,500,       | .009      |               | Đăt lênh vi   |
| thuậ                       | ạt 🛝                    | 1,111          | IX:PS         |          | 08     | 62.10    | H <u>86</u> 2. | 10 <b>_L</b> 8 | 862.00   | <u>_C.86</u> 2 | .00    |         | ٠        | •• <sup>••••</sup> ••• | **B <sub>6-0</sub> |     |         |              |             |        |       | 872.00          | Mã H       | Ð        | Vị ti<br>MUA | he co the | BÁN           | thế có thể    |
|                            |                         |                | 210 1         | 17 a     |        |          |                |                |          |                |        |         |          |                        |                    |     |         |              |             |        |       | 868.00          | VN30F1     | 906      | 0            |           | 1             | mớ thêm       |
|                            |                         |                |               |          |        |          |                |                |          |                |        |         |          |                        |                    |     |         |              | _           |        |       |                 | VN30F1     | 1907     | 0            |           | 0             |               |
|                            |                         |                |               |          |        |          |                |                |          |                |        |         |          |                        | _                  |     |         |              |             |        |       | 862.00          | VN30F1     | 1909     | 0            |           | 0             |               |
|                            | 11:00                   | 11:15          |               | 13:00    |        | Т        | ắt/Bậ          | t Ghi          | lệnh     |                | 13:45  |         | 14:00    |                        | 14:15              |     | 13      |              | 09:15       |        | 09:30 |                 | VN30F1     | 1912     | 0            |           | 0             | $\sim$        |
| _                          |                         |                |               |          |        |          | ch             | ờ gủ           | 7İ       |                |        |         |          |                        | _                  |     |         |              |             |        |       |                 |            |          |              |           |               |               |
|                            |                         | ÐĂTI           | LÊNH T        | HƯỜNG    | 3      |          |                |                |          | ĐẶT L          | ÊNH TI | HEO 14  | <u>.</u> |                        |                    |     | LÊNH CI | IỜ GỬI       | ø           |        |       |                 |            |          |              |           |               |               |
|                            | MUA B.                  |                |               |          |        |          |                | Ghi            | lệnh chi | gui:           | Bật 🔵  |         | Ghi      | lệnh đặ                | it                 |     | Xóa     | Kiểu<br>lênh | MB          |        | Mã HĐ | KL              | Giá        |          | Thông báo    |           | Gửi lệnh      |               |
|                            |                         |                | Tối           | đa: 0 hợ | p đồng |          |                |                |          |                |        |         | _        |                        |                    |     |         |              |             |        |       |                 |            |          |              |           |               |               |
|                            | Mã CK                   |                | K             | hối Lượ  | ng     |          |                | Giá 🔵          |          | GH             |        |         | ( Làm    | lại                    |                    | >>  |         |              |             |        |       |                 |            |          |              |           |               |               |
|                            |                         |                |               |          |        |          |                |                |          |                |        | -       |          |                        |                    |     |         |              |             |        |       |                 |            |          |              |           |               |               |

#### 5.2. Biểu đồ phân tích kỹ thuật

Để thuận lợi trong việc theo dõi xu hướng thị trường, Giao diện EzFutures đã tích hợp biểu đồ phân tích Kỹ thuật tại giao diện giao dịch CKPS. Khách hàng có thể chọn mã HĐTL, thời gian hiển thị, loại đồ thị, các đường chỉ báo,... để thiết lập đồ thị kỹ thuật phù hợp với xu hướng đầu tư của mình.

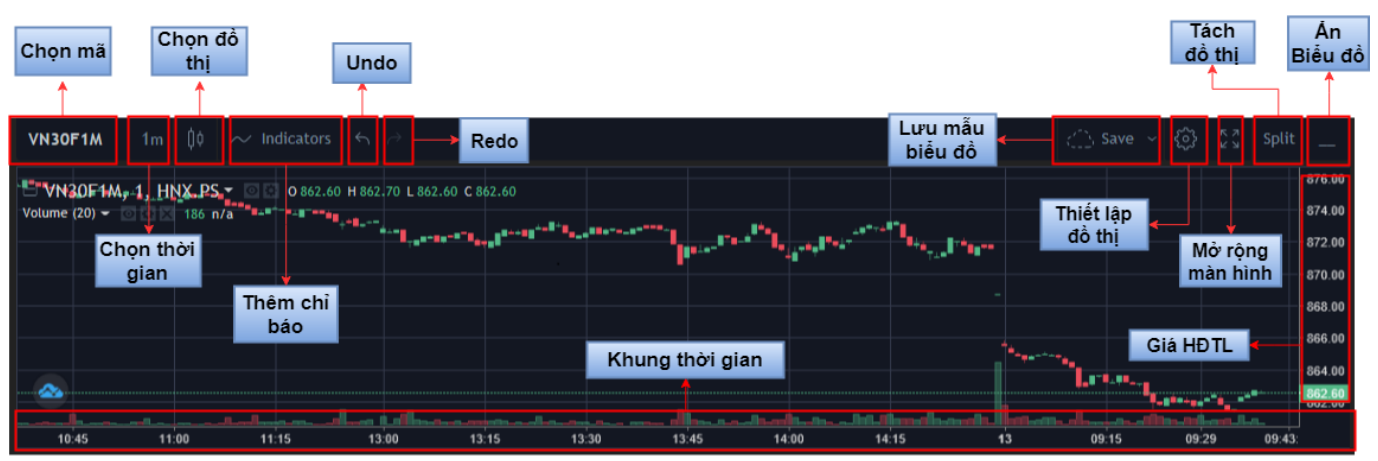

Khách hàng nhấn vào ô **"Split"** để tách thành 2 biểu đồ để cùng lúc theo dõi Đồ thị của mã HĐTL và Đồ thị của VN30 ..., hỗ trợ cho việc so sách xu hướng thị trường trong cùng khoảng thời gian, hoặc nhấn "**Merge"** nếu chỉ muốn xem đồ thị của 01 mã HĐTL. Sử dụng chức năng Split này cũng cho phép Khách hàng cùng lúc theo dõi đồ thi của 2 mã.

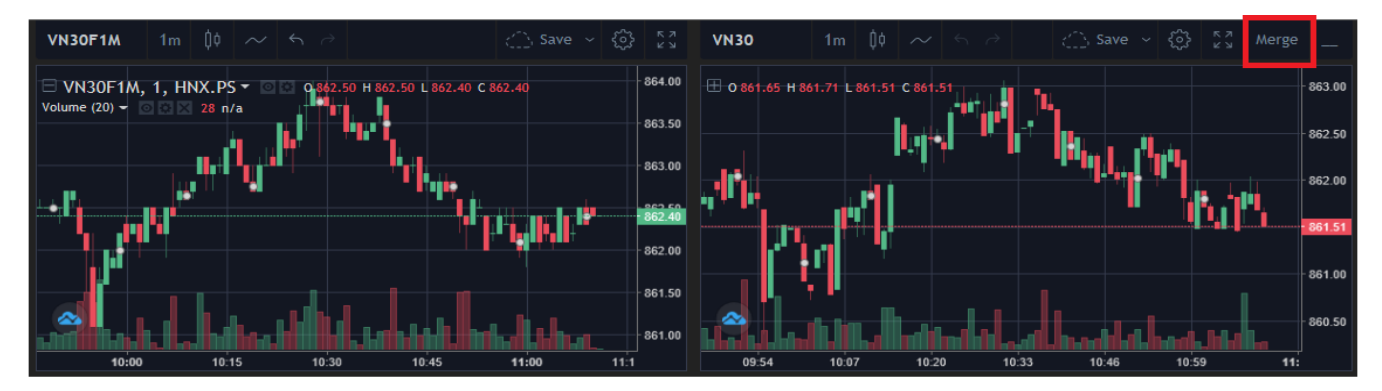

Khách hàng tham khảo hướng dẫn sử dụng Biểu đồ phân tích Kỹ thuật **FPTS Chart phiên bản 3.0** tại (<u>http://www.fpts.com.vn/san-pham-dich-vu/giao-dich-chung-khoan/bieu-do-phan-tich-ky-thuat/</u>)

# 6. ĐẶT LỆNH GIAO DỊCH

Với màn hình đặt lệnh dễ dàng, nhanh chóng, tiện lợi, Khách hàng có thể thực hiện đặt lệnh GDCK phái sinh theo các cách sau:

#### 6.1. Đặt lệnh nhanh

## 6.1.1. Tắt Ghi lệnh chờ gửi

Khách hàng có thể lựa chọn tắt Ghi lệnh chờ gửi để bỏ qua bước chờ gửi lệnh và lệnh đặt của Khách hàng sẽ được chuyển thẳng vào hệ thống giao dịch.

| ĐẶT LỆ    | NH THƯỜNG          |               |           | ĐẶT LỆNH TH       | EO MÃU    |
|-----------|--------------------|---------------|-----------|-------------------|-----------|
| MUA BÁN   |                    |               | Ghi lệ    | nh chờ gủ : Bật 🔵 |           |
|           | Tối đa: 2 hợp đồng | 928 <b>86</b> | 7.3 806.6 |                   |           |
| VN30F1907 | 2 🗘                |               | 864.5 💭   | GHI               | 🗙 Làm lại |

# 6.1.2. Các cách đặt lệnh nhanh:

### 6.1.2.1. Đặt lệnh nhanh tại Bảng giá Market Watch

#### Bước 1: Nhập lệnh

Cách 1: Khách hàng nhấn đúp chuột vào ô Giá hoặc khối lượng của HĐTL để thực hiện đặt lệnh

| Tất cả VN30 | <b>v</b> | /N30: 8 | 59.68 🗖  | 0.00 0.       | 0.00 0.00% HNX30: 189.56 ▲ 0.4 0.21% |              |                   |         |         |        |        |      |       | Ngày giao dịch 14/06/2019 09:11:52 🔅 |       |     |        |          |         |       |       |       |
|-------------|----------|---------|----------|---------------|--------------------------------------|--------------|-------------------|---------|---------|--------|--------|------|-------|--------------------------------------|-------|-----|--------|----------|---------|-------|-------|-------|
| Mã          | тс       | Tein    | Sàn      |               |                                      | М            | ua                |         |         | Kh     | ớp lện | h    |       |                                      | Bá    | in  |        |          | Tắng Ki | Mở    | Cao   | Thấp  |
| Ma          |          | Train   | Jan      | G3            | KL3                                  | G2           | KL2               | G1      | KL1     | Giá    | KL     | +/-  | G1    | KL1                                  | G2    | KL2 | G3     | KL3      | TONY KE | của   | nhất  | nhất  |
| VN30F1906   | 865      |         | 804.5    | 864.5         |                                      |              | 77                |         | 26      |        |        |      | 864.8 | 27                                   | 864.9 | 33  | 865    | 368      | 4,354   | 865.7 | 865.9 | 864   |
| VN30F1907   | 864      |         | 803.6    | 864.5         | 2                                    | 864.6        | 5                 | 864.8   | 1       |        |        |      | 865   | 1                                    |       | '   | 865.3  | 16       | 182     |       |       | 864   |
| VN30F1909   | 867.3    |         | 806.6    |               |                                      |              |                   |         |         |        |        |      | 868   |                                      | 869.8 |     | 874.8  |          |         |       |       |       |
| VN30F1912   | 867.8    |         | 807.1    |               |                                      |              |                   |         |         |        |        |      | 669   |                                      | 869.9 |     | 870.8  |          | 12      | 868.2 | 868.4 | 866.7 |
|             |          |         |          | _             | _                                    |              |                   |         |         |        | /      |      |       |                                      |       | ·   |        |          |         |       |       |       |
|             | Đặt      | LĘNH T  | HƯỜNO    | 3             |                                      |              |                   |         | ĐẶT I   | LÊNH T | IEO M  | ÂU   |       |                                      |       | LÊ  | NH CHO | ờ gửi    | C       |       |       |       |
| MUA         |          |         |          |               |                                      |              | Ghi               | lệnh ch | iờ củi: | Bật 🔵  |        |      |       |                                      |       |     | Xóa    | Kiểu lện | h MB    | N     | 1ã HĐ | KL    |
| VN30F190    | 16       | Tối     | đa: 0 hợ | p đồng<br>1 💭 | 925                                  | .5 865<br>86 | 5 804.<br>54.9 () | 5       | GH      | I      | >      | 🗙 Là | m lại |                                      | >>>   | >   |        |          |         |       |       |       |

Hệ thống sẽ tự động điền các thông tin mà Khách hàng đã chọn tại Tab Đặt lệnh thường:

- Lệnh Mua/Bán: Là lệnh đối ứng với ô chọn lệnh
- Mã Hợp đồng
- Giá được điền là giá tại ô chọn lênh

Cách 2: Khách hàng nhấn chuột phải vào dòng mã hợp đồng giao dịch, chọn Mua/Bán để thực hiện đặt lệnh.

| Tất cả VN30 | <b>v</b> VI | N30: <mark>86</mark> | 5.42 🗖 | % H | INX30: | 189.22       | 2 🔻 -0.1 | 4 -0.07  | %       |         |        |     |    |     |    |     | Ngày gi | ao dịch | 13/06/2019 | 09:09:5 | • රා | _    |
|-------------|-------------|----------------------|--------|-----|--------|--------------|----------|----------|---------|---------|--------|-----|----|-----|----|-----|---------|---------|------------|---------|------|------|
| Mő          | тс          | Trần                 | Sàn    |     |        | M            | ua       |          |         | Kh      | ớp lện | h   |    |     | Bá | in  |         |         | Tắng Ki    | Mở      | Cao  | Thấp |
| Ma          |             | IIdii                | Jan    | G3  | KL3    | G2           | KL2      | G1       | KL1     | Giá     | KL     | +/- | G1 | KL1 | G2 | KL2 | G3      | KL3     |            | cửa     | nhất | nhất |
| VN30F1906   | 868.7       |                      | 807.9  |     |        | 264.3        | 76       | 264.4    | 80      | 264 S   | 5      |     |    |     |    |     |         |         | 6,898      |         |      |      |
| VN30F1907   | 867.3       |                      | 806.6  |     |        | •            | Mua VI   | N30F190  | 96      |         | 1      |     |    |     |    |     |         |         | 103        |         |      |      |
| VN30F1909   | 870         |                      | 809.1  |     |        | <b>→</b>     | Bán VN   | 130F190  | 16      |         |        |     |    |     |    |     |         |         |            |         |      |      |
| VN30F1912   | 871.6       |                      | 810.6  |     |        | <u> .111</u> | Phân tí  | ch Kỹ th | uật VN: | 30F1906 | 1      |     |    |     |    |     |         |         | 10         |         |      | 867  |

Hệ thống sẽ tự động điền các thông tin mà Khách hàng đã chọn tại Tab Đặt lệnh thường:

- Đặt lệnh Mua/Bán
- Mã Hợp đồng
- Giá được điền là giá mua tốt nhất (đối với lệnh Bán) và là giá bán tốt nhất (đối với lệnh Mua)

Bước 2: Khách hàng nhập số lượng hợp đồng, có thể sửa giá (nếu muốn), sau đó nhấn **Ghi**, nhập mật khẩu giao dịch và nhấn **Gửi** lệnh.

| Đặt là    | ÈNH THƯỜNG             |             | ĐẶT LỆNH THEO MẦU  |           |  |  |  |  |  |
|-----------|------------------------|-------------|--------------------|-----------|--|--|--|--|--|
| MUA BÁN   |                        | Ghi lện     | h chờ gửi: 🛛 Bật 🔵 | )         |  |  |  |  |  |
|           | Max: 23 hợp đồng 971.4 | 907.9 844.4 |                    |           |  |  |  |  |  |
| VN30F1906 | 20 💭                   | 911.1 🗘     | GHI                | 🗙 Làm lại |  |  |  |  |  |
|           |                        |             |                    | Ŭ         |  |  |  |  |  |

### 6.1.2.2. Đặt lệnh tại thanh dọc

- Bước 1: Khách hàng nhấn chuột vào ô Mua/Bán trong phần "Vị thế có thể mở thêm"

|               | ~ .   |    | ~          | -        |       | ()          | ~      |  |  |  |
|---------------|-------|----|------------|----------|-------|-------------|--------|--|--|--|
| ĐONG VỊ THẾ Đ | DA MC | ÿ  | S          | ĐO       | NG T  | AT CA       |        |  |  |  |
| Mã HĐ         | Loạ   | i  | Vị thế     |          | Thao  | tác         | $\sim$ |  |  |  |
| LÊNH CHỜ KHO  | ÓΡ    | 3  |            | н        | ĴΥ ΤÂ | IT CÁ       | ^      |  |  |  |
| Mã HĐ         | KL    |    | Giá        |          | Thao  | Thao tác    |        |  |  |  |
| TRANG TH      | IÁI   |    | LÊN        | н кно́г  | ,     | c           | ^      |  |  |  |
| Tiền KQ tại V | SD    | Ti | iền KQ tại | FPTS     | Lã    | i/Lỗ vị thế |        |  |  |  |
| 500,000,000   | D     | 1  | 10,004,94  | 0,667    |       | 0           |        |  |  |  |
| Mã LID        |       |    | Vị th      | ế có thể | nêm   |             |        |  |  |  |
| Marte         |       |    | MUA        |          |       | BÁN         |        |  |  |  |
| VN30F190      | 6     |    | 29         |          |       | 29          | 1      |  |  |  |
| VN30F190      | 7     |    | 29         |          |       | 29          |        |  |  |  |
| VN30F190      | 9     |    | 29         |          |       | 29          |        |  |  |  |
| VN30F1912     | 2     |    | 29         |          | 29    |             |        |  |  |  |
| VGB5F553      | 0     |    | 0          |          |       | 0           | $\sim$ |  |  |  |

Hệ thống sẽ tự động điền các thông tin mà Khách hàng đã chọn tại Tab Đặt lệnh thường:

- Đặt lệnh Mua/Bán
- Mã Hợp đồng
- Khối lượng: Khối lượng vị thế có thể mở thêm
- Giá được điền là giá mua tốt nhất (đối với lệnh Bán) và là giá bán tốt nhất (đối với lệnh Mua)
- Bước 2: Khách hàng có thể điều chỉnh khối lượng và giá mong muốn, sau đó nhấn **Ghi** để tiếp tục thực hiện lệnh.

### 6.1.2.3. Đặt lệnh Đóng vị thế đã mở

Màn hình hiển thị các vị thế đang nắm giữ của Khách hàng và các ô lệnh đối ứng với các vị thế đang có (vị thế Mua: hiển thị nút Bán (để đóng vị thế), tương tự với vị thế Bán: hiển thị nút Mua)

| ĐÓNG VỊ THẾ Đ | )Ã MỞ | c      | ĐÓNG TẤT CẢ |
|---------------|-------|--------|-------------|
| Mã HĐ         | Loại  | Vị thế | Thao tác    |
| VN30F1906     | BÁN   | 2      | MUA         |
| VN30F1907     | MUA   | 5      | BÁN         |

- Bước 1: Khách hàng chọn Lệnh để đóng nhanh vị thế:
  - + Đóng từng loại vị thế: chọn Mua/Bán
  - + Đóng tất cả vị thế đã mở: chọn "Đóng tất cả"

Hệ thống sẽ tự động chọn loại lệnh để đóng vị ngay:

- Khối lượng = Khối lượng đang có
- o Giá:
  - ATO: Nếu phiên hiện tại là phiên Mở cửa (kể cả lệnh đặt trước giờ giao dịch)
  - MAK: Nếu phiên hiện tại là phiên Khớp lệnh liên tục (kể cả giờ nghỉ trưa)
  - ATC: Nếu phiên hiện tại là phiên Đóng cửa
- Bước 2: Nhập Mật khẩu giao dịch để xác nhận đóng vị thế

#### 6.2. Đặt lệnh theo mẫu

### ✤ <u>Tạo "Mẫu đặt lệnh"</u>

- Bước 1: Khách hàng chọn Tab Mẫu đặt lệnh để tạo lệnh mẫu

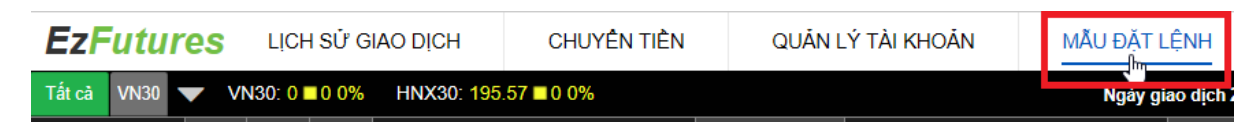

- Bước 2: Khách hàng lựa chọn hoặc điền các trường thông tin tạo Mẫu lệnh:

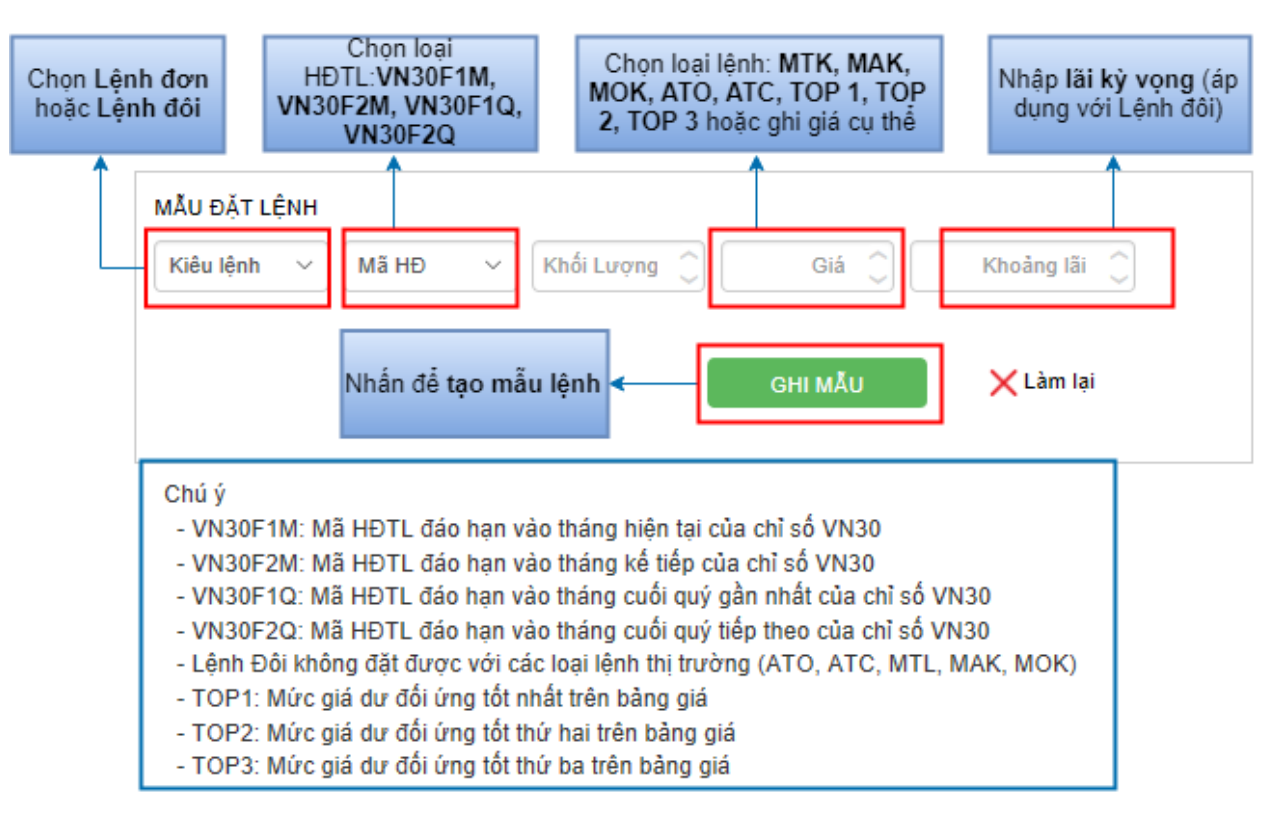

- Bước 3: Khách hàng nhấn Ghi mẫu để tạo thành công Mẫu đặt lệnh.

| DANH SÁCH | MẦU ĐẶT LỆNH |         |    |      |            |           |
|-----------|--------------|---------|----|------|------------|-----------|
| Thứ tự    | Kiểu lệnh    | Mã HĐ   | KL | Giá  | Khoàng lãi | Xóa       |
| *         | Đôi          | VN30F1M | 2  | TOP1 | 1.5        | $\otimes$ |
| *<br>*    | Đôi          | VN30F1M | 2  | TOP1 | 2          | $\otimes$ |

#### Đặt lệnh lại tab "Đặt lệnh theo mẫu"

- Bước 1: Khách hàng nhấn vào Tab lệnh "Đặt lệnh theo mẫu", sau đó chọn MUA hoặc BÁN

| ĐẶT | LỆNH THƯỜN | IG      |    | ĐẶT LỆNH THEO MẦU |            |     |  |  |  |  |  |
|-----|------------|---------|----|-------------------|------------|-----|--|--|--|--|--|
|     |            |         |    |                   |            | / 0 |  |  |  |  |  |
|     | Kiểu lệnh  | Mã HĐ   | KL | Giá               | Khoảng lãi |     |  |  |  |  |  |
| MUA | Đơn        | VN30F1M | 10 | 897               |            | BÁN |  |  |  |  |  |
| MUA | Đôi        | VN30F1M | 10 | TOP1              | 5          | BÁN |  |  |  |  |  |

Bước 2: Lệnh đặt của Khách hàng sẽ được chuyển sang "Lệnh chờ gửi". Khách hàng có thể thay đổi khối lượng và giá, sau đó nhấn "Gửi" để thực hiện lệnh.

#### 6.3. Hủy/sửa lệnh

Khi lệnh ở trạng thái chưa được khóp hết, khách hàng có thể tiến hành **hủy lệnh/sửa lệnh** tại màn hình **Lệnh chờ khóp**.

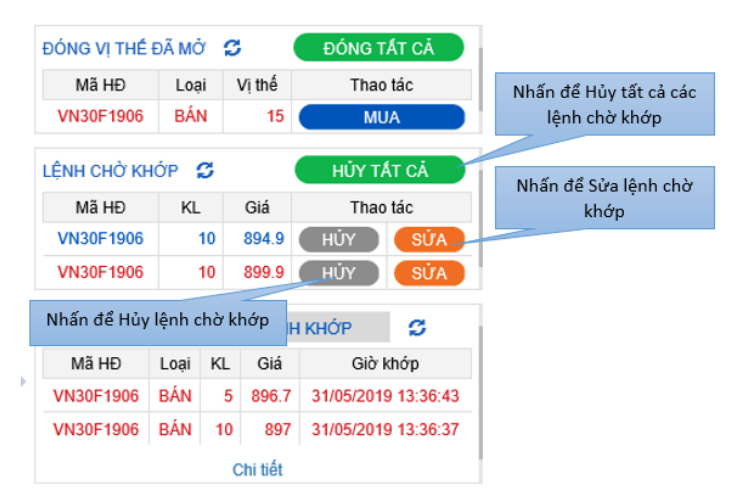

# 7. RÚT TIỀN KÝ QUỸ

### 7.1. Rút tiền từ TK ký quỹ tại VSD về TK phái sinh FPTS

Khách hàng sử dụng menu "Chuyển tiền" – "Rút tiền từ TK ký quỹ VSD về TK phái sinh FPTS" trên <a href="https://ezfutures.fpts.com.vn">https://ezfutures.fpts.com.vn</a> hoặc thực hiện qua điện thoại hay qua sàn giao dịch của FPTS tương tự như hướng dẫn ở phần nộp tiền 1.3 phía trên.

#### 7.2. Rút tiền từ TK phái sinh FPTS về tài khoản giao dịch chứng khoán cơ sở

Khách hàng sử dụng menu "Chuyển tiền" – "Rút tiền từ TK phái sinh FPTS về CKCS" trên <a href="https://ezfutures.fpts.com.vn">https://ezfutures.fpts.com.vn</a> hoặc thực hiện qua điện thoại hay qua sàn giao dịch của FPTS tương tự như hướng dẫn ở phần nộp tiền 1.3 phía trên.

# 8. TRA CỨU GIAO DỊCH/SAO KÊ TÀI KHOẢN

# 8.1. Tra cứu Giao dịch/Lãi lỗ vị thế trong ngày

Trên màn hình Lệnh dọc, Khách hàng có thể tra cứu thông tin: Các vị thế đã mở, Lệnh chờ khớp, lãi lỗ vị thế trong phiên, lệnh đã khớp,...

| ĐÓNG VỊ THỂ   | đã mở | ø                     | ĐÓN     | IG T | At cả      | ^ |  |  |  |
|---------------|-------|-----------------------|---------|------|------------|---|--|--|--|
| Mã HĐ         | Loại  | Vị thế                | 1       | Thao | tác        | ~ |  |  |  |
| LÊNH CHỜ KH   | ÓP 🖸  |                       | НŮ      | Y TÁ | T CÁ       | ^ |  |  |  |
| Mã HĐ         | KL    | Giá                   | 1       | Thao | tác        | ~ |  |  |  |
| TRẠNG TI      | IÁI   | LÊN                   | Η ΚΗΟΎΡ |      | ø          | 1 |  |  |  |
| Tiền KQ tại V | SD T  | ĩiền KQ tạ            | i FPTS  | Lâi  | /Lỗ vị thế | 1 |  |  |  |
| 500,000,00    | 0     | 10,004,94             | 0,667   | 0    |            |   |  |  |  |
| MEUD          |       | Vị thế có thế mở thêm |         |      |            |   |  |  |  |
| MaHe          |       | MUA                   |         | BÁN  |            |   |  |  |  |
| VN30F190      | 6     | 29                    |         | 29   |            |   |  |  |  |
| VN30F190      | 7     | 29                    |         | 29   |            |   |  |  |  |
| VN30F190      | 9     | 29                    |         | 29   |            |   |  |  |  |
| VN30F191      | 2     | 29                    |         | 29   |            |   |  |  |  |
| VGB5F553      | 0     | 0                     |         | 0    |            |   |  |  |  |

# 8.2. Tra cứu Lịch sử Giao dịch

| <b>EzF</b> uture | LICH SỬ GIAO DỊCH |                         |          |            |                  | CHU     | YÊN TI | ÈN      | QUĂN LÝ TÀI KHOĂN    | N   | MĂU ĐẶT LỆNH                                |       |         |           |       |  |  |
|------------------|-------------------|-------------------------|----------|------------|------------------|---------|--------|---------|----------------------|-----|---------------------------------------------|-------|---------|-----------|-------|--|--|
| Tất cả VN30      | VN:               | 30: <mark>859.</mark> ( | 68 🔻 -5. | 74 -0.66   | <mark>%</mark> H | NX30: 1 | 89.15  | -0.21 - | Tra cứu chi tiết TK  | -   | Tra cứu chi tiết tài khoản realtime         | ch 13 | 06/2019 | <u>نې</u> | è _   |  |  |
| Mã               | тс                | Trần                    | Sàn      |            |                  | M       | Ja     |         | Báo cáo lãi lỗ       |     | Tra cứu lãi lỗ theo mã Hợp đồng             | (L    | Mở      | Cao       | Thấp  |  |  |
|                  |                   |                         |          | <b>G</b> 3 | KL3              | G2      | KL2    | G1      |                      | - 1 | KL1 G2 KL2 G3 KL3                           |       | cura    | nnat      | nnat  |  |  |
| VN30F1906        | 868.7             |                         |          |            |                  |         |        | 864.9   | Sao kê tiền          | -   | Sao kẽ chỉ tiết tiến Ký quỹ theo ngày       | ,696  |         |           | 858   |  |  |
| VN30F1907        | 867.3             |                         | 806.6    |            |                  |         | 11     | 863.1   | Sao kê tiền thấu chi | 86  | Sao kê chi tiết tiền vay thấu chi theo ngày | ,900  |         |           | 858   |  |  |
| VN30F1909        | 870               |                         | 809.1    |            |                  |         |        | 862     |                      |     | 3 1 867.5 1 868.2 2                         | 51    |         |           | 862   |  |  |
| VN30F1912        | 871.6             |                         | 810.6    |            |                  |         |        |         | 1 867.8 1 -3.8       |     | .8 1 868 1 868.2 2                          | 179   |         |           | 862.2 |  |  |

# 8.3. Tra cứu lịch sử chuyển tiền

| <b>EzFutur</b>                          | es    | LICH S | Ů GIA | D DICH |    | CHUYÊN TIÈN          | QUẢN LÝ TÀI KHOẢN                                 | M   | ĂU ĐẶT | LÊNH      |                             |         |              |           |             |              |  |  |  |  |  |
|-----------------------------------------|-------|--------|-------|--------|----|----------------------|---------------------------------------------------|-----|--------|-----------|-----------------------------|---------|--------------|-----------|-------------|--------------|--|--|--|--|--|
| Tát cả VN30 ▼ VN30: 859.68 ▼-5.74-0.66% |       |        |       |        |    | Nộp tiền vào TK ký   | Nộp tiền vào TK ký quỹ VSD (từ TK phái sinh FPTS) |     |        |           | Ngày giao dịch 13/06/2019 🔅 |         |              |           |             |              |  |  |  |  |  |
| Mä                                      | тс    | Trần   | Sàn   | G3     | KL | Rút tiền tử TK ký qu | Rút tiền từ TK ký quỹ VSD về TK phái sinh FPTS    |     |        |           | G3                          | KL3     | Tống KL      | Mở<br>cửa | Cao<br>nhất | Thấp<br>nhất |  |  |  |  |  |
| VN30F1906                               | 868.7 | 929.5  |       | 864.5  |    | Nộp tiền vào TK phá  | Nộp tiền vào TK phái sinh FPTS (từ CKCS)          |     |        |           |                             | 4       | 125,696      | 865.6     |             |              |  |  |  |  |  |
| VN30F1907                               | 867.3 |        | 806.6 | 862.7  |    | Rút tiển từ TK phái  | Rút tiền từ TK phái sinh FPTS về CKCS             |     |        |           |                             | 1       | 1,900        |           |             |              |  |  |  |  |  |
| VN30F1909                               | 870   |        | 809.1 |        |    |                      |                                                   |     | Tra ci | ŕu chi ti | iết lich s                  | ử chuvé | ến tiền theo | ngàv      |             |              |  |  |  |  |  |
| VN30F1912                               | 871.6 | 932.6  | 810.6 | 862.8  |    | Lịch sử chuyên tiên  | 1                                                 | 000 | · ·    | 000.Z     | 4                           | 1/9     | 607          | 867.8     | 862.2       |              |  |  |  |  |  |

# 8.4. Quản lý tài khoản

| <b>EzFuture</b> | s     | LịCH S          | ử giac    | DICH     | I   | CHU                                  | YÊN TI    | ÈN        | Q       | UẢN LÝ  | TÀI K                                 | ноĂ | N  | MÅ  | U ĐẶT     | LÊNH |    |     |         |     |      |       |
|-----------------|-------|-----------------|-----------|----------|-----|--------------------------------------|-----------|-----------|---------|---------|---------------------------------------|-----|----|-----|-----------|------|----|-----|---------|-----|------|-------|
| Tất cả VN30 🔻   |       | Lênh trong ngày |           |          |     | Tra cứu chi tiết các lệnh trong ngày |           |           |         |         | <b>Ngày giao dịch 13/06/2019</b> (حُ) |     |    |     |           |      |    |     |         |     |      |       |
| M.5             |       | Lieb eð         | đặt lân   | <b>b</b> |     | Tra ai                               | iu chi ti | ất Lânh   | đặt tha | v.:     | in lân                                |     |    |     | Bá        | in   |    |     | Ting KI | Mở  | Cao  | Thấp  |
| Ma              |       | Lịch su         | r dặt lện | n        | KLa | 94                                   |           | et Lenn   | dật the | eo ngay | NL                                    | +/- | G1 | KL1 | <b>G2</b> | KL2  | G3 | KL3 | Tong KL | cửa | nhất | nhất  |
| VN30F1906       | 8     | Lịch sử         | r khớp lé | ệnh      |     | Tra cứ                               | u chi tiê | ết Lệnh k | thớp th | eo ngày |                                       |     |    |     |           |      |    |     | 125,696 |     |      | 858   |
| VN30F1907       | 867.3 | 928             | 806.6     | 862.7    | 1   |                                      |           |           |         |         |                                       |     |    |     |           |      |    |     | 1,900   |     |      | 858   |
| VN30F1909       | 870   |                 | 809.1     |          |     |                                      |           |           |         |         |                                       |     |    |     |           |      |    |     | 51      |     |      | 862   |
| VN30F1912       | 871.6 |                 | 810.6     |          |     |                                      |           |           |         |         |                                       |     |    |     |           |      |    |     | 179     |     |      | 862.2 |

#### 9. QUY ĐỊNH GIAO DỊCH

#### 9.1. Nghĩa vụ ký quỹ

- Các loại ký quỹ
- Ký quỹ ban đầu (IM): là giá trị ký quỹ mà khách hàng phải thực hiện nộp ký quỹ trước khi giao dịch CKPS.

Ký quỹ ban đầu = Số vị thế x Giá x Số nhân hợp đồng x Tỷ lệ KQ ban đầu

Trong đó

- Số nhân hợp đồng: 100.000đ đối với HĐTL chỉ số VN30
- Tỷ lệ KQ ban đầu theo quy định của FPTS là 14,3%
- Ký quỹ biến đổi (VM): là giá trị được xác định theo quy định của VSD và được tính vào giá trị ký quỹ duy trì yêu cầu trong trường hợp lãi lỗ vị thế của danh mục đầu tư trên tài khoản của khách hàng ở trạng thái lỗ.

Ký quỹ biến đổi = (Vị thế hiện tại x Giá khớp gần nhất – Vị thế đầu ngày x Giá cuối ngày GD liền trước – Vị thế khớp trong phiên x Giá khớp) x Số nhân HĐ

KQ duy trì yêu cầu (MR): là tổng giá trị ký quỹ mà Khách hàng phải nộp để duy trì các vị thế mà Khách hàng đang nắm giữ được tính toán trong phiên giao dịch cho danh mục vị thế trên tài khoản giao dịch CKPS. bao gồm Ký quỹ ban đầu (IM) và Ký quỹ biến đổi (VM).

KQ duy trì yêu cầu = Ký quỹ ban đầu + Ký quỹ biến đổi

Tỷ lệ sử dụng tài sản ký quỹ (Tỷ lệ SD TSKQ)

KQ duy trì yêu cầu

 $T\mathring{y} l\widehat{e} SD TSKQ =$ \_\_\_\_\_

Tiền KQ tại VSD + Tiền tại FPTS (nếu tiền tại FPTS < 0)

Khách hàng cần thường xuyên theo dõi Tỷ lệ sử dụng TSKQ để có kế hoạch giao dịch phù hợp, tránh việc tài khoản rơi vào mức Cảnh báo hay Xử lý (xem chi tiết ở mục 9.4.3)

#### 9.2. Tham số tài khoản giao dịch CKPS tại FPTS

| Nội dung               | Mức quy định   | Ghi chú                                                                     |
|------------------------|----------------|-----------------------------------------------------------------------------|
| Tỷ lệ ký quỹ ban đầu   | 14,3%          |                                                                             |
| % tiền ký quỹ tại FPTS | 5% tổng ký quỹ | Là tỷ lệ giữa "Số tiền ký quỹ tại FPTS"<br>và "Tổng ký quỹ tại FPTS và VSD" |

#### 9.3. Thanh toán lãi / lỗ hàng ngày

Hàng ngày, trung tâm lưu ký chứng khoán (VSD) và FPTS sẽ tính toán và thanh toán lãi / lỗ trên tài khoản giao dịch CKPS của từng nhà đầu tư vào buổi sáng của ngày giao dịch liền sau. Nếu nhà đầu tư có lãi, tiền lãi sẽ được ghi tăng vào tài khoản ký quỹ tại FPTS. Ngược lại, nếu bị lỗ, số tiền lỗ sẽ được khấu trừ và thanh toán từ tài khoản ký quỹ tại FPTS. Số tiền lãi / lỗ được xác định như sau:

- Tại ngày giao dịch trước ngày giao dịch cuối cùng, giá trị khoản thanh toán lãi lỗ vị thế được xác định hàng này trên cơ sở các vị thế mở trên tài khoản giao dịch của nhà đầu tư và chênh lệch giữa giá thanh toán cuối ngày so với giá thanh toán cuối ngày của ngày giao dịch liền trước; hoặc chênh lệch giữa giá thanh toán cuối ngày so với giá thanh toán (đối với vị thế vừa mở trong ngày); hoặc chênh lệch giữa giá thanh toán cuối ngày của ngày giao dịch liền trước (đối với trường hợp đóng vị thế trước hạn); hoặc chênh lệch giữa giá thanh toán đóng vị thế so với giá thanh toán mở vị thế (đối với trường hợp mở và đóng vị thế trong cùng ngày giao dịch).
- Tại ngày giao dịch cuối cùng, giá trị khoản thanh toán lãi lỗ vị thế được xác định trên cơ sở các vị thế mở trên tài khoản giao dịch của nhà đầu tư và chênh lệch giữa giá thanh toán cuối cùng so với giá thanh toán cuối ngày của ngày giao dịch liền trước; hoặc chênh lệch giữa giá thanh toán cuối cùng so với giá thanh toán (đối với vị thế vừa mở trong ngày); hoặc chênh lệch giữa giá thanh toán so với giá thanh toán cuối ngày của ngày giao dịch liền trước (đối với trường hợp đóng vị thế trước hạn); hoặc chênh lệch giữa giá thanh toán dóng vị thế so với giá thanh toán mở vị thế (đối với trường hợp mở và đóng vị thế trong cùng ngày giao dịch cuối cùng).

# 9.4. Một số quy định khác

# 9.4.1. Các khoản phí, thuế:

- Phí giao dịch mỗi HĐTL của FPTS được quy định vào từng thời kỳ
- Thuế thu nhập cá nhân mỗi HĐTL = 0,05 % x Tỷ lệ ký quỹ VSD x giá trị HĐTL ( thu mỗi khi Mở/Đóng vị thế)

(Tỷ lệ ký quỹ VSD được VSD quy định cho từng thời kỳ, tỷ lệ này tại ngày 03/01/2019 là 13%)

- Các loại phí khác theo quy định của Sở giao dịch chứng khoán Hà Nội (HNX) và VSD theo từng thời kỳ

# 9.4.2. Giao dịch cuối cùng

Được quy định là ngày thứ 5 lần thứ 3 hàng tháng. Với những vị thế HĐTL còn duy trì sau ngày giao dịch cuối cùng, lãi/ lỗ vị thế đó sẽ được thanh toán vào ngày làm việc liền sau (còn gọi là ngày thanh toán cuối cùng của HĐTL).

# 9.4.3. Tham số tài khoản giao dịch CKPS tại FPTS:

| Nội dung                                        | Mức Quy định    | Ghi chú                                                                                                    |
|-------------------------------------------------|-----------------|----------------------------------------------------------------------------------------------------|
| Tỷ lệ tối đa mở vị thế                          | 80%             | Khi Tỷ lệ SD TSKQ ≥ 80%, khách hàng<br>không được mở vị thế mới                                                   |
| Tỷ lệ Cảnh báo                                  | 90%             | Khi Tỷ lệ SD TSKQ ≥ 90%, FPTS tự<br>động chuyển tiền từ tài khoản ký quỹ tại<br>FPTS lên tài khoản ký quỹ tại VSD |
| Tỷ lệ Xử lý                                     | 100%            | Khi Tỷ lệ SD TSKQ ≥ 100%, FPTS tự<br>động đóng vị thế bắt buộc                                                    |
| Giới hạn vị thế cho Nhà đầu<br>tư cá nhân       | 5.000 hợp đồng  |                                                                                                    |
| Giới hạn vị thế cho Nhà đầu<br>tư tổ chức       | 10.000 hợp đồng |                                                                                                    |
| Giới hạn vị thế cho Nhà đầu<br>tư chuyên nghiệp | 20.000 hợp đồng |                                                                                                    |

## 10. VÍ DỤ MINH HỌA

- <u>Câu hỏi:</u> Cần chuyển tối thiểu bao nhiêu tiền vào tài khoản ký quỹ CKPS để có thể giao dịch được 1 HĐTL?
- <u>Trå lời</u>: Nếu tính HĐTL chỉ số VN30 với mức giá 900 thì số tiền tối thiểu Quý khách cần chuyển vào tài khoản giao dịch CKPS tại FPTS là khoảng 17.000.000đ.

Diễn giải:

- o Bước 1: Quý khách chuyển / nộp tiền vào tài khoản giao dịch CKPS tại FPTS 17.000.000đ.
- Bước 2: Quý khách chuyển 17.000.000 x 95% = 16.150.000đ từ tài khoản giao dịch CKPS tại FPTS lên tài khoản ký quỹ tại VSD (5% còn lại tương đương 850.000đ được giữ tại tài khoản CKPS FPTS)
- Bước 3: Quý khách đặt lệnh Mua (hoặc Bán) 1 HĐTL với mức giá 900 thì tiền ký quỹ ban đầu yêu cầu sẽ là: 900 x 100.000 x 14,3% = 12.870.000đ Khi đó, tỷ lệ sử dụng TSKQ = 12.870.000 : 16.150.000 = 79,69%
- Các trường hợp có thể xảy ra:

Giả sử Quý khách Mua khớp 1 HĐTL với giá 900

- Nếu trong ngày Bán với giá 905 → Lãi = (905 900) x 1 x 100.000 = 500.000đ
- Nếu trong ngày Bán với giá 898 → Lỗ = (898 900) x 1 x 100.000 = -200.000đ
- Nếu giữ vị thế đến cuối ngày, và giá đóng cửa là 910

→ Lãi = (910 - 900) x 1 x 100.000 = 1.000.000đ

• Nếu giữ vị thế đến cuối ngày, và giá đóng cửa là 896

→  $L\tilde{\delta} = (896 - 900) \ge 1 \ge 100.000 = -400.000 \text{ d}$ 

 Các khoản lãi hoặc lỗ sẽ được thanh toán vào tài khoản ký quỹ tại FPTS vào sáng ngày giao dịch tiếp theo.